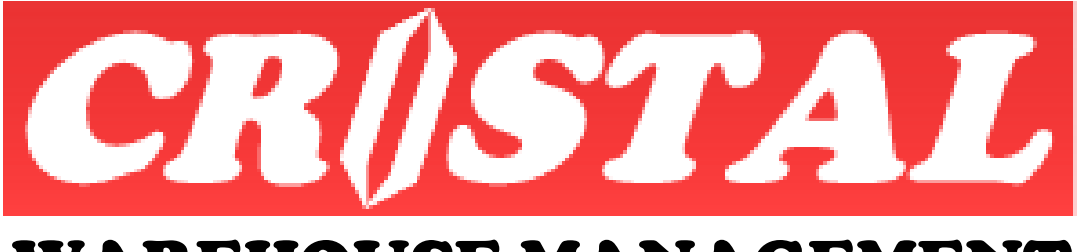

# WAREHOUSE MANAGEMENT SYSTEM

## **Installing CRiSTAL WMS on PC**

| 1. | INS  | FALLING CRISTALWMS WITH APPLICATION SERVER | . 2 |
|----|------|--------------------------------------------|-----|
|    | 1.1. | Map Network Drive                          | . 2 |
|    | 1.2. | Installing CRiSTALwms                      | . 3 |
|    | 1.3. | Update System Registry                     | . 6 |
|    | 1.4. | Create Desktop Shortcut                    | . 6 |
|    |      | · ·· ·· ·· ·· ·· ·· ·· ·· ·· ·· ·· ·· ·    | -   |

**Note:** This document is written based on the Enterprise version of CRiSTAL Warehouse Management System. Some of the functionality described may not be available in the other versions.

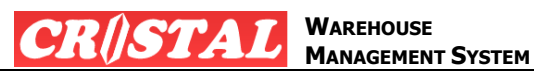

### 1. INSTALLING CRISTALWMS WITH APPLICATION SERVER

Following instruction is for installation CRiSTALWMS on PC in which App is to run from an application server.

When first installed, a setup package is usually placed in the CRISTALwms folder on the Application server together with the Registry setup file for defining the System Registry required for printing of reports.

#### 1.1. Map Network Drive

The CRiSTALwms folder on the server is (must) to be mapped as W:/ drive

1. Click on 'Map network drive

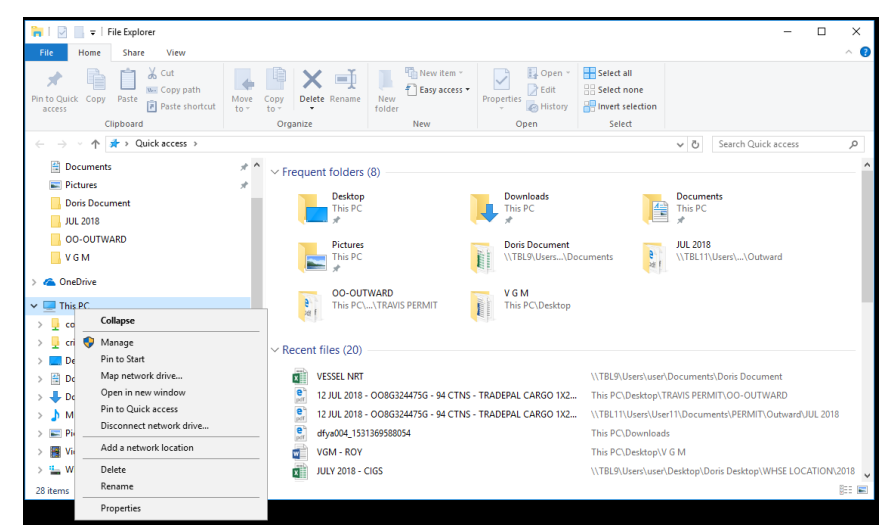

2. Set Drive to W:

| 2010 |             | Beston                                                                       | tion. |
|------|-------------|------------------------------------------------------------------------------|-------|
| ÷    | 😪 Map Ne    | etwork Drive                                                                 | ×     |
|      | What ne     | twork folder would you like to map?                                          |       |
|      | Specify the | drive letter for the connection and the folder that you want to connect to:  |       |
|      | Drive:      | W: ~                                                                         |       |
|      | Folder:     | \\Server\CRiSTALwms > Browse                                                 |       |
|      |             | Example: \\server\share                                                      |       |
|      |             | ✓ Reconnect at sign-in                                                       |       |
|      |             | Connect using different credentials                                          |       |
|      |             | Connect to a Web site that you can use to store your documents and pictures. |       |
|      |             |                                                                              |       |
|      |             |                                                                              |       |
|      |             |                                                                              |       |
|      |             | Finish Cance                                                                 | :     |
|      |             |                                                                              |       |

- a. Specify <u>\\Server\CRiSTALwms</u>
- b. Click Finish
- 3. You may be prompt to login

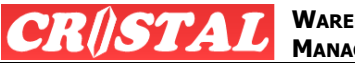

- a. User ID: Administrator
- b. Password: TBL1234
- 4. Select CRiSTALwms Setup folder

| File Home Share View                                                                                                    |                                                                                        |            |                                                                                                    |                                                                                |                                               | - 0                     | - |
|----------------------------------------------------------------------------------------------------|----------------------------------------------------------------------------------------|------------|----------------------------------------------------------------------------------------------------|--------------------------------------------------------------------------------|-----------------------------------------------|-------------------------|---|
| Rin to Quick Copy Paste Copy path                                                                                                    | t Move Copy Delete Rename                                                              | New item • | Properties                                                                                                    | Select all<br>Select none                                                      |                                               |                         |   |
| ← → × ↑ → This PC > cristalw                                                                                                    | ms (\\Server) (W:) > CRiSTALWMS S                                                      | etup >     | oyu                                                                                                    |                                                                                | ~ ð                                           | Search CRiSTALWMS Setup | ø |
| AUL 2018 OLUTWARD OLUTWARD V G M Construint of the C common (server) contrainer (server) contrainer (server) contrainers Documents Documents Munic | Nume     Support     GrosTat/W45     GrosTat/W45     Setup     SETUP.LST     WM5:5.398 |            | Date modified<br>19/8/2014 12:41 PM<br>12/7/2014 2:10 PM<br>23/2/2004 12:00 AM<br>12/7/2014 2:34 PM<br>12/7/2014 2:14 PM | Type<br>Gle folder<br>Cabinet File<br>Application<br>LST File<br>Text Document | Size<br>24, 162 KB<br>137 KB<br>16 KB<br>1 KB |                         |   |
| Videos     Videos     Videos     Windows (C:)     Recovery Image (D:)     Local Disk (C:)     cristalwms (\\Server) (W:)                           |                                                                                        |            |                                                                                                    |                                                                                |                                               |                         |   |

#### 1.2. Installing CRiSTALwms

- 5. Start installation by click on setup
- 6. Wait for the window below

| CRISTALwms Setup |                                                                                                    |  |
|------------------|----------------------------------------------------------------------------------------------------|--|
|                  |                                                                                                    |  |
|                  |                                                                                                    |  |
|                  | CRISTALams Setup X                                                                                                    |  |
|                  | We come to the CRISTALivins installation program.<br>Solution connot install system films or update shared films if they are in use.<br>Refere proceeding, we recommend that you dose any applications you may<br>be running. |  |
|                  | Egit felip                                                                                                    |  |
|                  |                                                                                                    |  |
|                  |                                                                                                    |  |
|                  |                                                                                                    |  |
|                  |                                                                                                    |  |
|                  |                                                                                                    |  |

7. Click OK

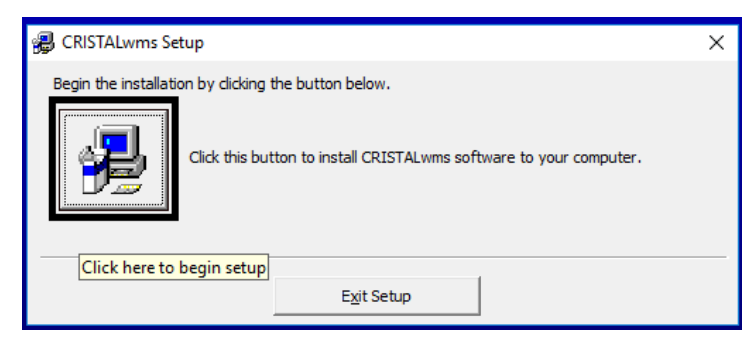

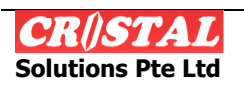

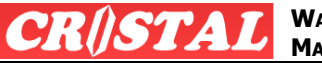

| 🝘 CRISTALwms - Choose Program Group                                                                                                    | $\times$ |
|----------------------------------------------------------------------------------------------------|----------|
| Setup will add items to the group shown in the Program Group box.<br>You can enter a new group name or select one from the Existing<br>Groups list. |          |
| Program Group:<br>CRISTALwms                                                                                                    |          |
| Existing Groups:                                                                                                    |          |
| Accessibility<br>Accessories                                                                                                    |          |
| Administrative Tools<br>CRISTALWMS                                                                                                    |          |
| Maintenance<br>Startup<br>System Tools<br>Windows RowarShall                                                                                        |          |
|                                                                                                    |          |
|                                                                                                    |          |
| <u>C</u> ontinue Cancel                                                                                                    |          |

- 9. Click Continue
  - a. This start the installation

| 🕮 CRISTALwms Setup                         | × |  |  |  |  |  |
|--------------------------------------------|---|--|--|--|--|--|
| Destination File:                          |   |  |  |  |  |  |
| C: \CRISTALwms \Reports \ReportsReadMe.txt |   |  |  |  |  |  |
|                                            |   |  |  |  |  |  |
| 1%                                         |   |  |  |  |  |  |
| Cancel                                     |   |  |  |  |  |  |

- b. Below window may appear a number of time
- c. Always click on 'Yes' button

| Version Conflict                                                                                                    | $\times$ |  |  |  |  |  |  |
|----------------------------------------------------------------------------------------------------|----------|--|--|--|--|--|--|
| A file being copied is not newer than the file currently on your system. It is recommended that you keep your existing file. |          |  |  |  |  |  |  |
| File name: 'C:\Windows\System32\msjtes40.dll'                                                                                |          |  |  |  |  |  |  |
| Description: 'Microsoft Jet Expression Service                                                                               |          |  |  |  |  |  |  |
| Your version: '4.0.9756.0'                                                                                                   |          |  |  |  |  |  |  |
| Do you want to keep this file?                                                                                               |          |  |  |  |  |  |  |
|                                                                                                    |          |  |  |  |  |  |  |
| Yes No to All                                                                                                    |          |  |  |  |  |  |  |

10. If the prompts below appear, click Ignore

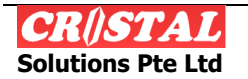

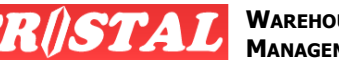

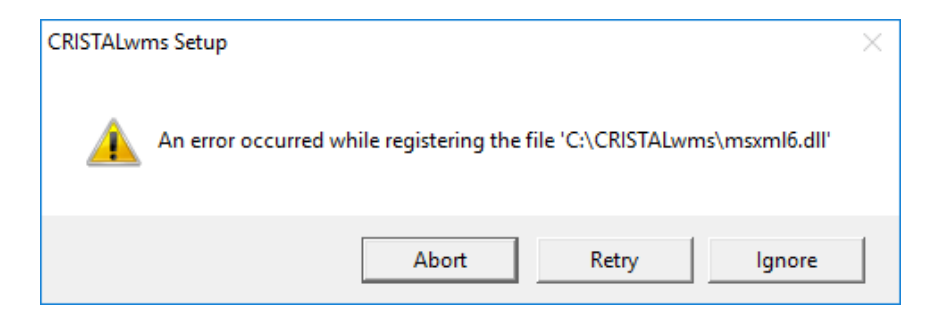

| CRISTALwms Setup                                                             |               |  |                | $\times$ |  |  |  |
|------------------------------------------------------------------------------|---------------|--|----------------|----------|--|--|--|
| An error occurred while registering the file<br>'C:\CRISTALwms\VBSDIADD.DLL' |               |  |                |          |  |  |  |
| Abort                                                                        | <u>R</u> etry |  | <u>l</u> gnore |          |  |  |  |

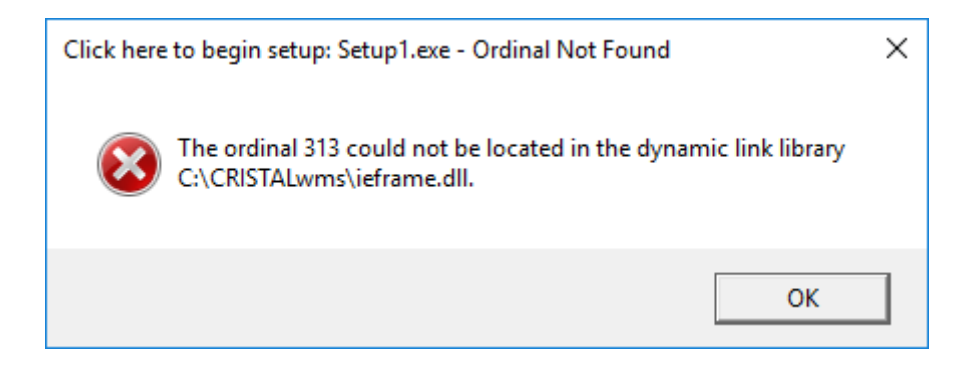

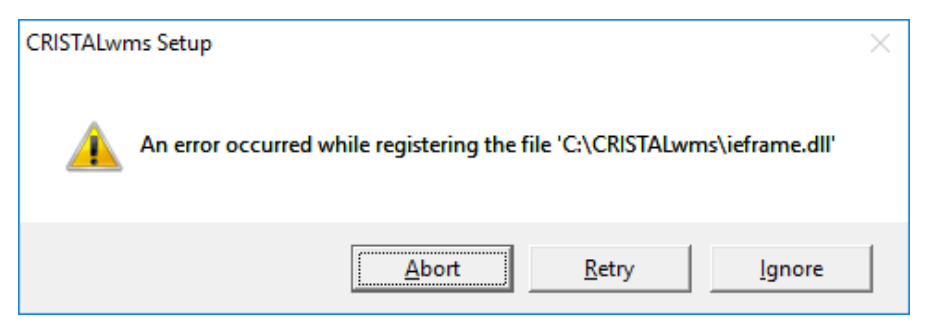

11. The installation is done

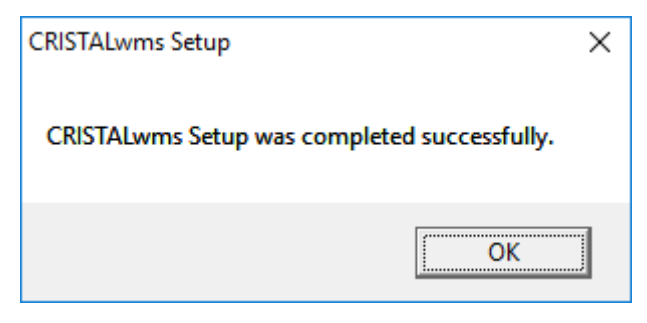

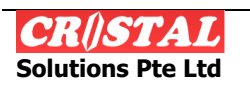

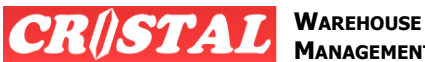

MANAGEMENT SYSTEM

#### 1.3. Update System Registry

#### 12. Set up the System Registry (for Reports)

- 13. Copy 'CRISTALWMS64.reg' from the CRiSTALwms Setup to Desktop
  - a. Double click on the file
  - b. Click on 'Yes' button

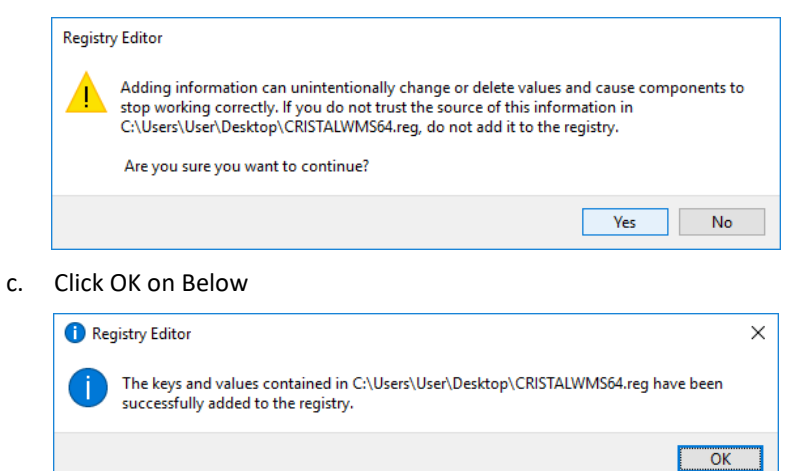

#### **1.4. Create Desktop Shortcut**

- 14. Set up the CRiSTALwms shortcut on the desktop
- 15. Copy 'CRISTALWMS.exe Shortcut to the Desltop

|                                        | Taala   | Application Table Cit  | talwms (\\Server) (W-) |                           |                      |           | - 0                              | × |
|----------------------------------------|---------|------------------------|------------------------|---------------------------|----------------------|-----------|----------------------------------|---|
|                                        | 10015   | Application loois cita |                        |                           |                      |           |                                  |   |
| File Home Share View Mana              | je      | Manage                 |                        |                           |                      |           | ^                                |   |
| 🖈 📄 📩 Cut                              | 4       | 🕛 🗙 🛋                  | New item •             | - Oper                    | Select all           |           |                                  |   |
| Pin to Quick Copy Paste                | ove     | Copy Delete Rename     | Easy access *          | Properties Edit           | Select none          |           |                                  |   |
| access Paste shortcut t                | •       | to • •                 | folder                 | <ul> <li>Histo</li> </ul> | ny invert selectio   | 1         |                                  |   |
| Clipboard                              |         | Organize               | New                    | Open                      | Select               |           |                                  |   |
| ← → · · ↑ 🛨 > This PC > cristalwms (\\ | Server) | (W:)                   |                        |                           |                      | ~ Ō       | Search cristalwms (\\Server) ( ) | ρ |
| 📙 V G M                                | ^       | Name                   | ^                      | Date modified             | Туре                 | Size      |                                  | ^ |
| ConeDrive                              |         | comdlg32.ocx           |                        | 9/3/2004 12:00 AM         | ActiveX control      | 150 KB    |                                  |   |
|                                        |         | craxdrt9.dll           |                        | 15/1/2003 8:25 PM         | Application extens   | 6,009 KB  |                                  |   |
| 🛄 This PC                              |         | crdb_ado.dll           |                        | 30/12/2002 7:46 AM        | Application extens   | 365 KB    |                                  |   |
| common (server)                        | - 64    | 🗟 crdb_dao.dll         |                        | 15/11/2002 7:44 AM        | Application extens   | 213 KB    |                                  |   |
| cristalwms (SERVER)                    |         | crdb_odbc.dll          |                        | 30/12/2002 7:48 AM        | Application extens   | 374 KB    |                                  |   |
| Desktop                                | 11      | CRISTALWMS             |                        | 5/9/2015 1:18 PM          | Application          | 11,252 KB |                                  |   |
| Documents                              |         | 👩 CRiSTALWMS.exe       | - Shortcut             | 3/7/2018 3:48 PM          | Shortcut             | 2 KB      |                                  |   |
| - Downloads                            | 11      | CRISTALWMS             |                        | 21/8/2014 2:14 PM         | Configuration sett   | 1 KB      |                                  |   |
| Music                                  |         | CRISTALWMS_TR          |                        | 6/10/2017 10:08 AM        | Application          | 13,384 KB |                                  |   |
|                                        |         | CRISTALWMS_TR          |                        | 12/7/2017 12:17 PM        | Configuration sett   | 1 KB      |                                  |   |
| Pictures                               |         | CRISTALWMS_TR2         | 28                     | 28/8/2017 9:46 AM         | Application          | 13,348 KB |                                  |   |
| Videos 🖌                               |         | CRISTALWMS64           |                        | 16/8/2016 5:27 PM         | Registration Entries | 1 KB      |                                  |   |
| Windows (C:)                           |         | CRISTALWMSloca         | I                      | 10/3/2018 4:34 PM         | Configuration sett   | 1 KB      |                                  |   |
| Recovery Image (D:)                    |         | CRISTALWMS-SER         | :VER                   | 19/8/2014 2:02 PM         | Configuration sett   | 1 KB      |                                  |   |
| 👝 Local Disk (E:)                      |         | crpaig32.dll           |                        | 22/6/1999 11:00 PM        | Application extens   | 225 KB    |                                  |   |
| 🛫 cristalwms (\\Server) (W:)           |         | Crpaig80.dll           |                        | 6/5/2002 1:36 PM          | Application extens   | 604 KB    |                                  |   |
| -                                      |         | crpe32.dll             |                        | 6/5/2002 1:37 PM          | Application extens   | 4,481 KB  |                                  |   |
| Network                                |         | S crqe.dll             |                        | 3/10/2001 8:15 AM         | Application extens   | 1,401 KB  |                                  |   |
| FX-B6C69E                              | ~       | crtowords_en.dll       |                        | 15/11/2002 1:23 PM        | Application extens   | 24 KB     | -                                | ¥ |
| 122 items 1 item selected 1.83 KB      |         |                        |                        |                           |                      |           | 833                              |   |

16. The installation is complete.

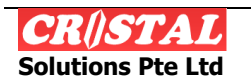